#### Home Visit Movement How-To Guide

| HOME DEPARTMENTS EMPLOYMENT                | AIL INFORMATION HOW DO I? PRESS CONTACT US |
|--------------------------------------------|--------------------------------------------|
| Submit A Crime Tip<br>Video - Photo - Text | Employment Opportunities                   |
| Customer Survey                            | Sheriff's Reentry Assistance Network       |
| Additional Jail Data                       | Checkmates Program                         |
| 0, 2019                                    |                                            |
| ls: 5,641 – Community Corrections: 2,160   | a second a second second                   |

Navigating to the Home Visit Movement Portal:

 Please visit <u>https://www.cookcountysheriff.org/</u> and select the **Employment** tab highlighted above

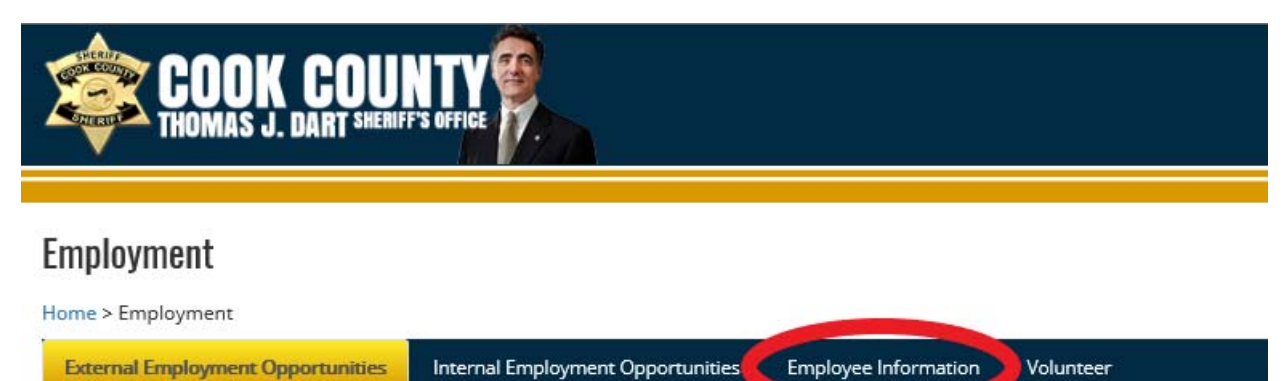

## External Employment Opportunities

Civilian Employment Opportunities

Sworn Employment Opportunities

Internship Opportunities

## **Merit Board**

• In the Employment Section please select the Employee Information highlighted above

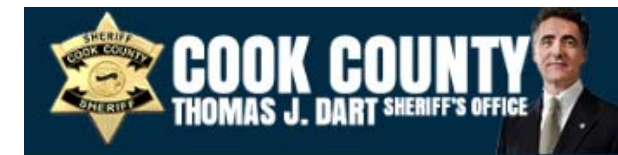

# Employment

| Home > Employment                       |                                   |                      |           |
|-----------------------------------------|-----------------------------------|----------------------|-----------|
| External Employment Opportunities       | Internal Employment Opportunities | Employee Information | Volunteer |
| Employee Information:                   |                                   |                      |           |
| Office of Peer Support                  |                                   |                      |           |
| Sheriff's Employment Action Manual (S.  | E.A.M)                            |                      |           |
| Professional/Technical Positions List   |                                   |                      |           |
| Notices for Public Sector Employers and | I Employees                       |                      |           |
| Illinois Breastfeeding Laws             |                                   |                      |           |
| Employee I.O.D. Information             |                                   |                      |           |
| Employee Email                          |                                   |                      |           |
| Cook County Time and Attendance         |                                   |                      |           |
| Oracle EBS                              |                                   |                      |           |
| Medical Call-In                         |                                   |                      |           |
| IVR Job Aide Documents:                 |                                   |                      |           |
| FMLA Calls                              |                                   |                      |           |
| Sick Day & Duty Injury Calls            |                                   |                      |           |
| Medical Call-in FAQ                     |                                   |                      |           |
| Duty Status Form                        |                                   |                      |           |

Once in the **Employee Information** Section, select **the Medical Movement** section highlighted above

| Cook County<br>Sheriff's Office |                                                                                   |
|---------------------------------|-----------------------------------------------------------------------------------|
|                                 | MEDICAL CALL IN APPLICATION                                                       |
|                                 | Login                                                                             |
|                                 | ex: LE\your login                                                                 |
|                                 | Password                                                                          |
|                                 |                                                                                   |
|                                 | Login Clear                                                                       |
|                                 | ★ Notice: IVR Absence may take up to five minutes to update this employee portal. |
|                                 |                                                                                   |

- On this screen please enter your LE login and password to access your medical movement portal
  - This is the same information used to login to your CCSO computer
  - The LE\ is already present and there is no need to enter this information

### Navigating the Movement Portal

Once logged into the portal, please follow these steps to input your medical movement:

| tome                 |     | Help 1                |          |
|----------------------|-----|-----------------------|----------|
| EMPLOYEE INFORMATION |     |                       |          |
| Name                 | JDE | Absence Date          |          |
|                      |     | 5/13/2019 12:00:00 AM | C Select |
|                      |     | 5/13/2019 12:00:00 AM | C Soloct |

- In the above screen:
  - IF you have multiple call\_ins for multiple days your login screen will look like this. Please SELECT the appropriate day you would like enter movement for

|                                                                 |                                       |             | Sector 1 and        |                                     |   |
|-----------------------------------------------------------------|---------------------------------------|-------------|---------------------|-------------------------------------|---|
|                                                                 |                                       |             | Help 1              |                                     |   |
|                                                                 |                                       | 1           | EMPLOYEE INFORMATIO | DN                                  |   |
| 17                                                              |                                       |             |                     |                                     |   |
| Employee                                                        |                                       |             |                     |                                     |   |
| rst Name                                                        |                                       | Last Name   |                     |                                     |   |
| ENumber                                                         |                                       | Star Number |                     |                                     |   |
| 00                                                              |                                       | Sworn       |                     |                                     |   |
| nift                                                            |                                       |             |                     |                                     |   |
|                                                                 |                                       |             |                     |                                     |   |
|                                                                 |                                       |             |                     |                                     |   |
| Address Information                                             |                                       |             |                     |                                     |   |
| Address Information                                             |                                       |             |                     |                                     |   |
| Address Information                                             | number correct in our file? ◯ Yes ◯ I | No          |                     |                                     |   |
| Address Information                                             | number correct in our file? Yes       | Vo          |                     | Phone Number                        |   |
| Address Information<br>re your home address and phon<br>Address | number correct in our file? • Yes •   | No          |                     | Phone Number<br>Second Phone Number | - |

- Once the appropriate date has been selected, you will be directed to the above screen
- Please review and confirm if your home address and phone number are correct.
  - o If they are <u>correct</u>, please select YES in the highlighted section
- If the information is incorrect, please select NO in the highlighted section
  - If NO, a new section will appear for you to enter your updated address and phone number
    - THIS IS A ONE TIME CHANGE AND WILL NOT UPDATE ORACLE EBS. AFTER THIS MOVEMENT ENTRY IS COMPLETE, PLEASE ACCESS ORACLE EBS TO UPDATE YOUR INFORMATION.

| Address Inform      | mation                                       |                |   |                     |                 |
|---------------------|----------------------------------------------|----------------|---|---------------------|-----------------|
| Are your home addre | ss and phone number correct in our file? O   | Yes 🖲 No       |   |                     |                 |
| Address             |                                              |                |   | Phone Number        |                 |
| Apt.                |                                              |                |   | Second Phone Number |                 |
| City                |                                              |                |   | Email Address       |                 |
| State               |                                              | ZipCode        |   |                     |                 |
| NEW ADDRESS: NOTE   | Please update your address in Oracle employe | e self service |   |                     |                 |
| Address             |                                              |                |   | Phone Number        | 1001-0000-00000 |
| Apt.                |                                              |                |   | Second Phone Number |                 |
| City                | · · · ·                                      |                |   |                     |                 |
| State               | Select 🗸                                     | ZipCode        | • |                     |                 |

- After your address and phone number have been confirmed, please scroll down to the **AVAILABILITY** section
  - o If you will be home all day, select YES in the highlighted section
  - o If you <u>will not</u> be home all day, select NO in the highlighted section
    - If NO is selected, please select the ADD ALTERNATIVE LOCATION button for a new section to appear and prompt you to input your alternative address(es)
    - Select <u>ADD ALTERNATIVE LOCATION</u>
      - Multiple addresses can be entered in this section to cover multiple movement during your shift

| <ol> <li>Availability</li> </ol>   |                   |           |                    |        |
|------------------------------------|-------------------|-----------|--------------------|--------|
| Will you be home                   | all day? O1       | res * No  |                    |        |
| ALTERNATE ADDRESS                  | 5/ MOVEMENT:      |           |                    |        |
| "Not home:                         | Entire shift:     | R         |                    | Delete |
| a construction of the construction | From: Hour V 00 V |           | Untit: Hour V 00 V |        |
| * Location name:                   |                   |           |                    |        |
| * Addr:                            |                   | Apt.      |                    |        |
| * City:                            |                   |           |                    |        |
| * State:                           | Select 🗸          | * ZipCode |                    |        |
| Add Alternate Location             |                   |           |                    |        |
| Contraction Contractor             |                   |           |                    |        |

- In this section, please enter the following information for each movement:
  - o Timeframe, location name, address, city, state and zip code for your alternative location
    - If you will be at a specific location for the duration of your shift please select <u>Entire Shift</u>
- ONCE A MOVEMENT HAS BEEN SAVED, IT CANNOT BE EDITED OR DELETED. TO CORRECT A MISTAKE, PLEASE CREATE A NEW ENTRY WITH THE CORRECT INFORMATION.
- If you have any additional notes, you can enter those in the following section:

| Notes             |                                                                                                    |
|-------------------|----------------------------------------------------------------------------------------------------|
| 1                 |                                                                                                    |
| PI flave Response | It movement was entreed, please review your submission carefully. Once entered any corrections will need to be an additional movement entry |

- Once you have reviewed the information and confirmed everything is correct, please select SAVE RESPONSE to save your movement and send to the home check team automatically
- Once the record has been saved, the following screen will appear:

| Home Visit Audit |                                         |
|------------------|-----------------------------------------|
| Home             | нер 1                                   |
|                  | The record for an successfully saved x. |
|                  | EMPLOYEE INFORMATION                    |
| Search: JDE      | ٩                                       |
|                  |                                         |

- To access your information again, please use the SEARCH function to search your JDE
  - This will redirect you to your Medical Movement record(s) to input more movement